# Back to School Process Using Aspen

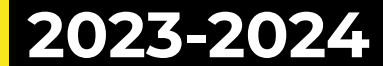

#### **Back to School Process**

- Starting with the 23–24 School Year we will utilize Aspen to capture Back to School information. This includes:
  - Parents updating email, phone numbers, emergency contacts
  - Parents electronically accepting Beginning of the Year forms
    - Acceptable Use Policy
    - Building Handbook
    - FERPA/Photo Permissions

### Parents Begin in Aspen Pages

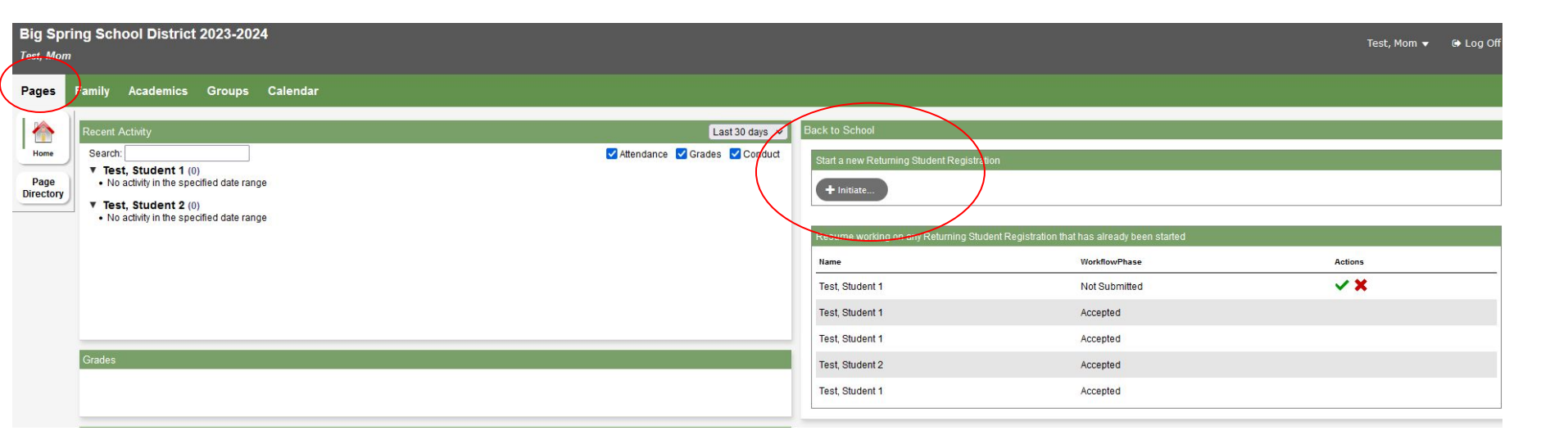

Click on "Initiate" under the Back to School section

#### Parents must complete each of their students separately

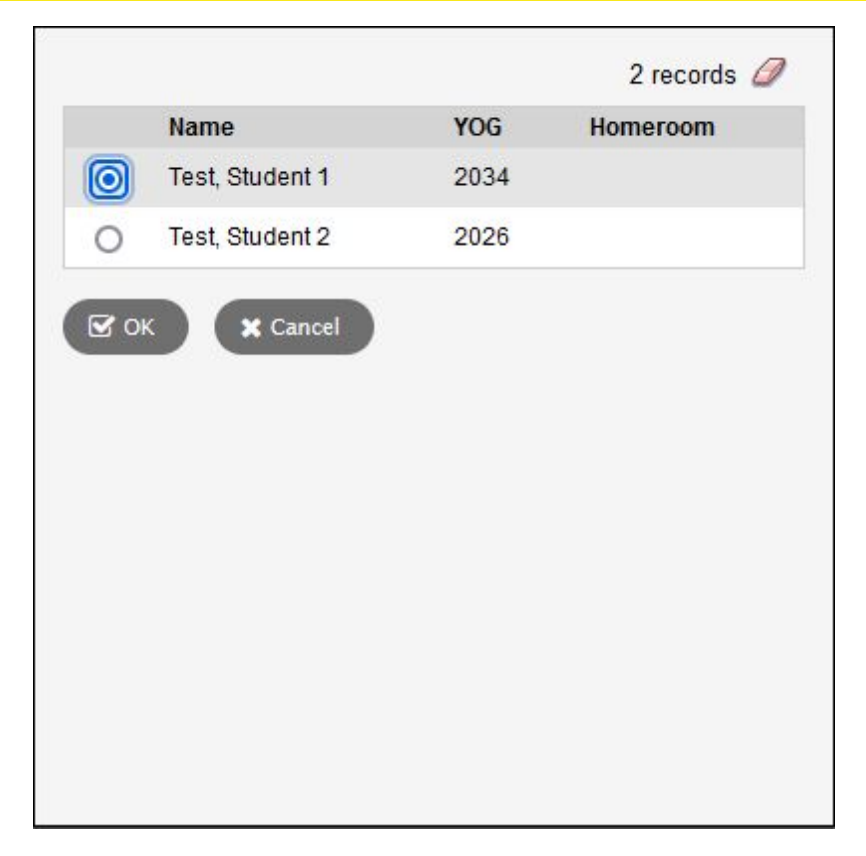

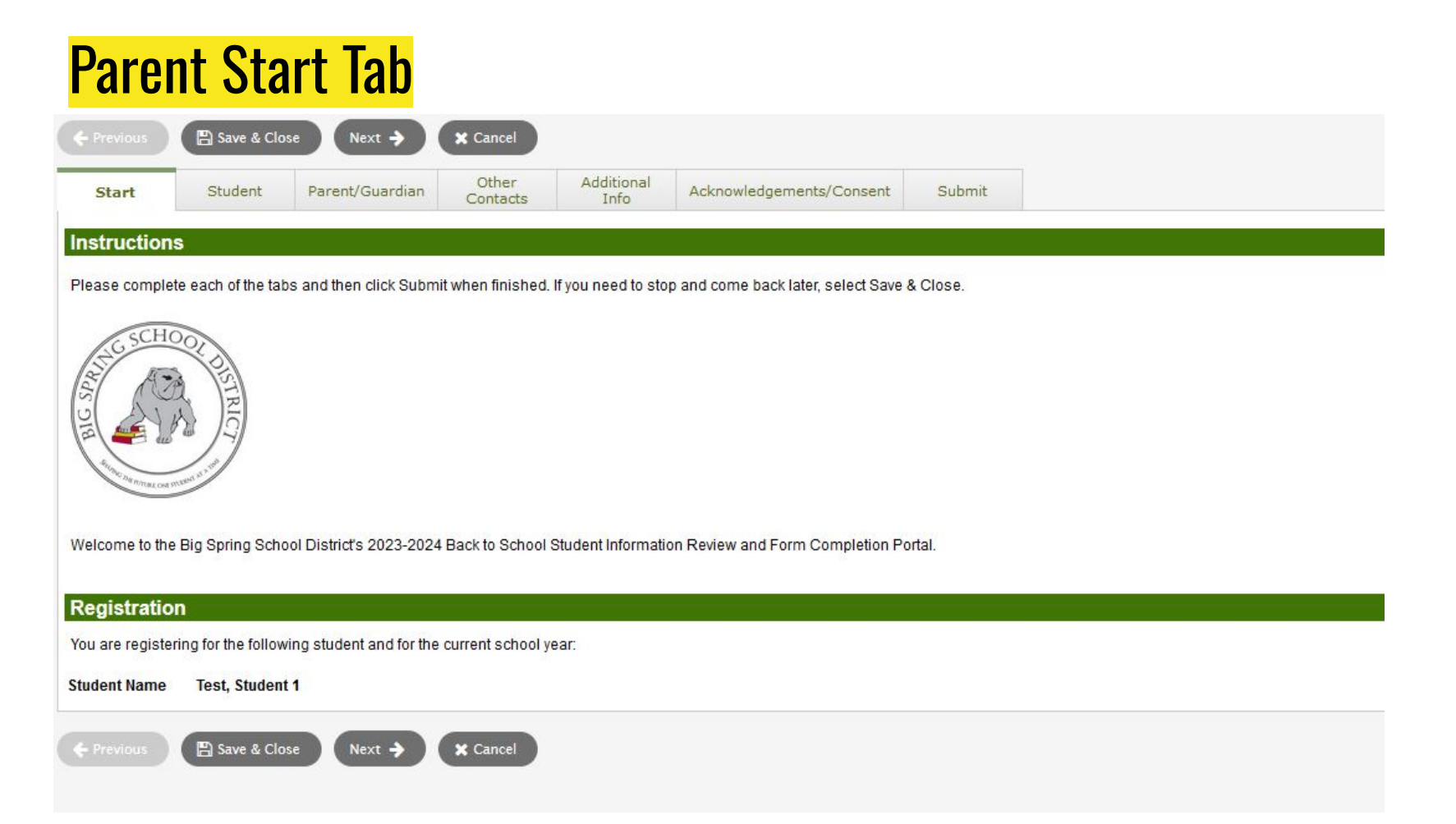

## Parent Student Tab

| + Previous                                                                                                  | Save & Clos                                   | Revent (Currentine                    | X Cancel<br>Other | Additional                                            | Advandedeements/Connect                                                                               | Cubmit                                                         |                                                                                    |
|----------------------------------------------------------------------------------------------------|-----------------------------------------------|---------------------------------------|-------------------|-------------------------------------------------------|----------------------------------------------------------------------------------------------------|----------------------------------------------------------------|------------------------------------------------------------------------------------|
| Start                                                                                                    | Student                                       | ParenyGuardian                        | Contacts          | Info                                                  | Acknowledgements/ Consent                                                                             | Submit                                                         |                                                                                    |
| Student Info                                                                                                | ormation                                      |                                       |                   |                                                       |                                                                                                    |                                                                |                                                                                    |
| Student Name                                                                                                | Test, Student                                 | 1                                     |                   |                                                       |                                                                                                    |                                                                |                                                                                    |
| Date of birth                                                                                               | 5/7/2016 Age                                  | 7                                     |                   |                                                       |                                                                                                    |                                                                |                                                                                    |
| Grade Level                                                                                                 | 02                                            |                                       |                   |                                                       |                                                                                                    |                                                                |                                                                                    |
| Local ID                                                                                                    |                                               |                                       |                   |                                                       |                                                                                                    |                                                                |                                                                                    |
| Address Inf                                                                                                 | ormation                                      |                                       |                   |                                                       |                                                                                                    |                                                                |                                                                                    |
| Physical Addre<br>123 Main St<br>Newville, PA 17<br><u>Mailing Addres</u><br>123 Main St<br>Newville, PA 17 | 910al or Mailing Av<br>955<br>241<br>5<br>241 | adresses below.                       |                   | Parents<br>School.<br>the onli<br>2 proofs<br>Address | cannot update th<br>They still follow t<br>ne Address Chang<br>s of residency. Th<br>s Change page of | eir addre<br>he proces<br>ge form a<br>is link tak<br>our webs | ess with Back to<br>ss of filling out<br>nd must provide<br>es them to the<br>ite. |
| To update the st                                                                                            | udent's address<br>esidence                   | , complete the website                | form linked here  | <u>a</u> .                                            |                                                                                                    |                                                                |                                                                                    |
| Housing status *<br>Does the stude<br>Is the student's                                                      | nt share the prim                             | ary residence with nor e temporary? * | n-immediate fam   | ily members (suc                                      | ch as grandparents, friends, etc.)?                                                                   | *                                                              | These answers are required                                                         |

#### Parent Family Tab

| First name     | Mom      |  |
|----------------|----------|--|
| Last name      | Test     |  |
| Relationship * | Mother V |  |
|                |          |  |

#### Additional Other Start Student Parent/Guardian Acknowledgements/Consent Submit Contacts Info Parent/Guardian Click on the Contact Name to enter notes about that contact **Contact Name** Relationship Email Main phone Global Connect Number Secondary Phone **Contact Notes** Test, Dad Father testdad@hotmail.com 717-777-7778 717-777-7778 Secondary Phone Contact Name Relationship Email Main phone **Global Connect Number** 717-777-7777 Test, Mom Mother testmom@hotmail.com

#### Email Address

For custodial parents/guardians, a primary email is required.

| Primary email *    | testmom@hotmail.com |  |
|--------------------|---------------------|--|
| Phone Inform       | nation              |  |
| Enter at least one | phone number        |  |
| Main phone *       | 717-777-7777        |  |
| Global Connect N   | umber               |  |
| Secondary Phone    |                     |  |

#### Address Information

Physical Address

Is the physical address the same as the student? Y

123 Main St Newville, PA 17241

Mailing Address

Mailing address same as the physical address? Y

123 Main St Newville, PA 17241

Click HERE to access the Address Change Form

Parents can click on their name and edit their email and phone numbers. They cannot change their names or address. Again it prompts them to complete our online forms for these changes.

### Family Parent Tab

Only the parent who is logged into Aspen can edit their own information. They cannot edit other parent information in Back to School. The other parent will have to log into aspen and complete the Back to School to update their information or they need to fill out the online Information Change form.

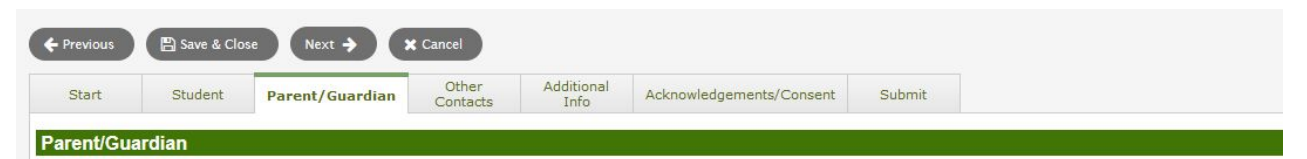

Click on the Contact Name to enter notes about that contact

| Contact Name    | Relationship                                                                                                    | Email                                                                                                    | Main phone           | Global Con       | nect Number     | Secondary Phone         | Contact Notes   |
|-----------------|----------------------------------------------------------------------------------------------------|----------------------------------------------------------------------------------------------------|----------------------|------------------|-----------------|-------------------------|-----------------|
| Test, Dad       | Father                                                                                                    | testdad@hotmail.com                                                                                                    | 717-777-7778         | 717-777-77       | 778             |                         |                 |
|                 |                                                                                                    |                                                                                                    |                      |                  |                 |                         |                 |
| Contact Name    | Relationship                                                                                                    | Email                                                                                                    | Main p               | ohone            | Global Connect  | t Number                | Secondary Phone |
| Test, Mom       | Mother                                                                                                    | testmom@hotmail.com                                                                                                    | m 717-77             | 77-777           |                 |                         |                 |
| ← Previous 📄 Sa | ve & Clove Nex<br>Mozilla Firefox<br>A http://p<br>Contact Name<br>Relationship<br>Email<br>t<br>Main phone<br>Global Connect Nun<br>Secondary Phone<br>Click HERE to acce | t  Cancel  Cancel  Cancel  Constraints  Constraints  Cons | pen/workflowChildDet | tail.do?prefix=: | SCP&context=onI | lineReRegistration.01.p | – C             |

### <mark>Parent Other</mark> Contacts

Parents can make any adjustments to this tab.

| Start             | student      | ramily/Contacts       | Contacts          | Info        | Acknowledgements/Consent | Submit |
|-------------------|--------------|-----------------------|-------------------|-------------|--------------------------|--------|
| Other Contacts    |              |                       |                   |             |                          |        |
| parents/guardians | cannot be re | ached, only then will | these contacts be | e notified. |                          |        |
| Contact 1         |              |                       |                   |             |                          |        |
| Name              | Grand        | pa                    |                   |             |                          |        |
| Relationship      | Grand        | pa                    |                   |             |                          |        |
| Phone             | 717-7        | 77-7777               |                   |             |                          |        |
| Contact 2         |              |                       |                   |             |                          |        |
| Name              | Grand        | ma                    |                   |             |                          |        |
| Relationship      | Grand        | ma                    |                   |             |                          |        |
| Phone             | 717-7        | 77-7777               |                   |             |                          |        |
| Contact 3         |              |                       |                   |             |                          |        |
| Name              |              |                       |                   |             |                          |        |
| Relationship      |              |                       |                   |             |                          |        |
| Phone             |              |                       |                   |             |                          |        |
|                   |              |                       |                   |             |                          |        |

### Parent Additional Info Tab

| + Previous        | 🕒 Save & Clos     | se Next 🔶              | X Cancel           |                    |                          |        |  |
|-------------------|-------------------|------------------------|--------------------|--------------------|--------------------------|--------|--|
| Start             | Student           | Family/Contacts        | Other<br>Contacts  | Additional<br>Info | Acknowledgements/Consent | Submit |  |
| Additional        | Student Info      | rmation                |                    |                    |                          |        |  |
| Is this student a | a dependent of ar | n active duty member o | f the U.S. militar | y? No 🗸            |                          |        |  |
|                   |                   |                        |                    |                    |                          |        |  |

#### Consent to Release Student Directory Information

Limited information (called "Directory Information") such as name, age, grade level and a photo or likeness is sometimes made available to entities outside district staff for specific purposes. Indicate your approval to release this information to the organizations below.

Media/Publish Photo (such as news story/ school website, newsletter, etc.) Yes 🗸

College recruiters and Military recruiters is only for HS students

College recruiters No 🗸

Military recruiters (including address and phone number) No 🗸

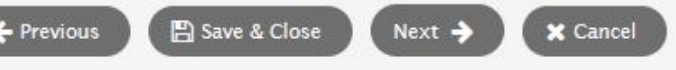

### Parent Acknowledgements/Consent Tab

| Start                                         | Student                                 | Parent/Guardian         | Other<br>Contacts | Additional<br>Info | Acknowledgements/Consent                  | Submit                                                  |
|-----------------------------------------------|-----------------------------------------|-------------------------|-------------------|--------------------|-------------------------------------------|---------------------------------------------------------|
| Acknowled                                     | lgements/Co                             | nsent                   |                   |                    |                                           |                                                         |
| Acknowledger                                  | nent Documents                          |                         |                   |                    |                                           |                                                         |
| All policies liste                            | ed below can be a                       | accessed on the Big Sp  | ring SD website   | by clicking HERE   |                                           |                                                         |
| Weapon                                        | n Policy                                |                         |                   |                    | Dar                                       | ents must complete the required fields                  |
| Transp                                        | ortation Policy                         |                         |                   |                    | 1 a1                                      | lents must complete the required news                   |
| <ul> <li>Asbeste</li> <li>Bullying</li> </ul> | os Notification Inf<br>/Cyberbullying P | ormation<br>blicy       |                   |                    | ord                                       | ier to move forward to the submit phase                 |
| COPPA                                         | Information                             |                         |                   |                    |                                           |                                                         |
| Policies/Handt                                | oooks can be revi                       | ewed on the Big Spring  | SD website by     | licking HERE.      |                                           |                                                         |
| I have revi                                   | ewed the Accept                         | able Use Policy. *      |                   |                    |                                           |                                                         |
| 🔽 I have revi                                 | ewed the approp                         | riate BSS Building hand | book. *           |                    |                                           |                                                         |
| MT                                            | Enter your initi                        | als to confirm you have | been informed a   | and given access   | to the Big Spring School District Policie | es, Acceptable Use Policy and BSSD Building Handbook. * |
|                                               |                                         |                         |                   |                    |                                           |                                                         |

#### Parent/Guardian Lunch Account Consent

By opening a school meal account with Big Spring School District you agree to keep an accurate, timely and positve balance for your student's meal account. Should a debt develop and goes unpaid, you acknowledge the district may utilize means to collect those funds including but not limited to reminders, a collection company and legal action. Please refer to Board Policy 808 under Acknowledgement Documents for additional information. Thank you for the responsible management of your student's meal account.

No v Do you give permission to your elementary student to purchase A La Carte items?

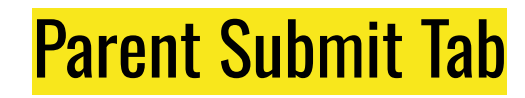

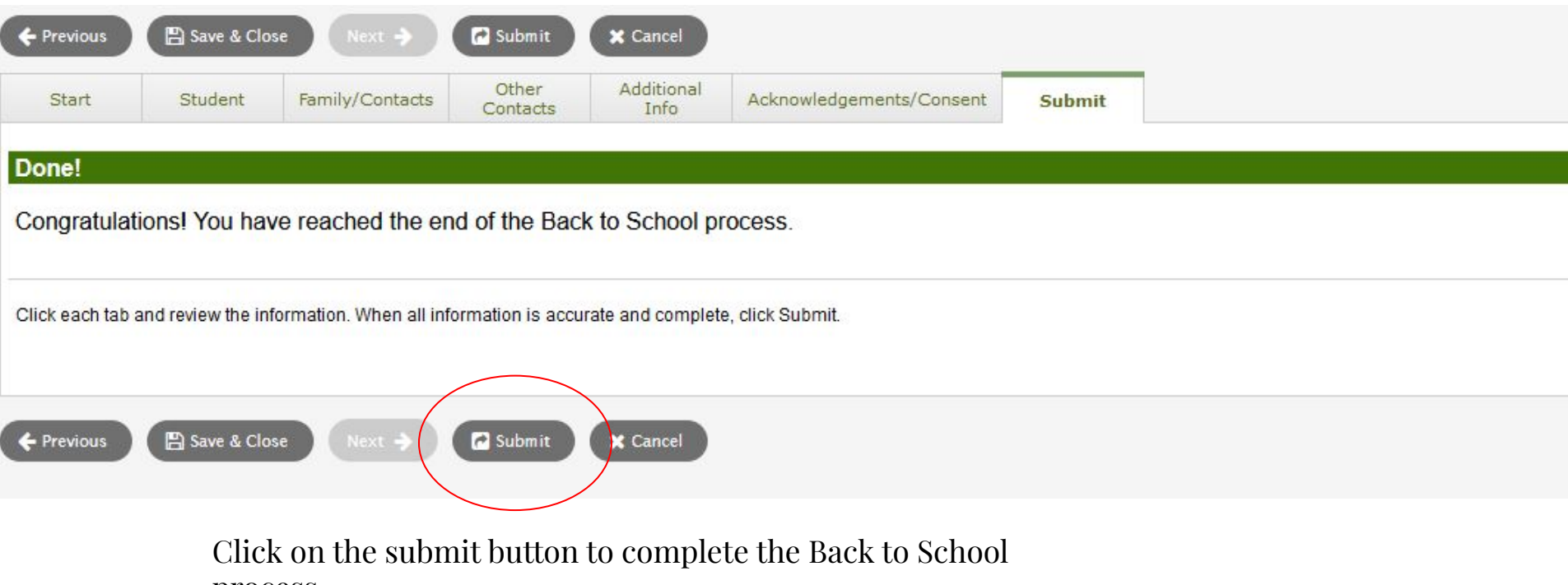

process.

### Parent Aspen Pages

Once the Back to School process has been completed the parent can view this on their Aspen Pages. If a Back to School is incomplete it will also appear here. This will show for all students that the parent has started and/or completed. Once completed the parent cannot access the workflow.

| tart a new Returning Student Registr                           | ation                                                                              |         |  |
|----------------------------------------------------------------|------------------------------------------------------------------------------------|---------|--|
| + Initiate                                                     |                                                                                    |         |  |
|                                                                |                                                                                    |         |  |
|                                                                |                                                                                    |         |  |
| tesume working on any Returning St                             | udent Registration that has already been started                                   |         |  |
| Resume working on any Returning St                             | udent Registration that has already been started<br>WorkflowPhase                  | Actions |  |
| Resume working on any Returning Str<br>Name<br>Fest, Student 2 | udent Registration that has already been started<br>WorkflowPhase<br>Not Submitted | Actions |  |

To return to an incomplete Back to School the parent needs to click on the green check mark. Submitted means the parent has completed the Back to School and staff need to accept it.

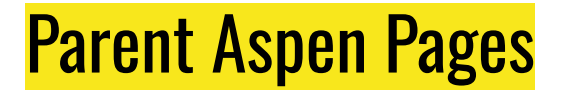

#### Once staff has accepted the Back to School submission "Accepted" will appear.

| в | ack to School                              |  |
|---|--------------------------------------------|--|
| 1 | Start a new Returning Student Registration |  |
|   | + Initiate                                 |  |

| Resume working on any Returning Stu | dent Registration that has already been started |         |
|-------------------------------------|-------------------------------------------------|---------|
| Name                                | WorkflowPhase                                   | Actions |
| Test, Student 2                     | Submitted                                       |         |
| Test, Student 1                     | Accepted                                        |         |
|                                     |                                                 |         |